## **Configuration et utilisation de CADENCE version SPB172**

Pour lancer les outils CADENCE, vous devez d'abord configurer les alias suivants dans le fichier .cshrc qui se trouve à la racine de votre nom d'utilisateur sur LpnHermes et LpnheLucie.

Lancez une session SSH Secure Transfer, loguez vous sur Lpnhelucie et modifiez le fichier .cshrc.

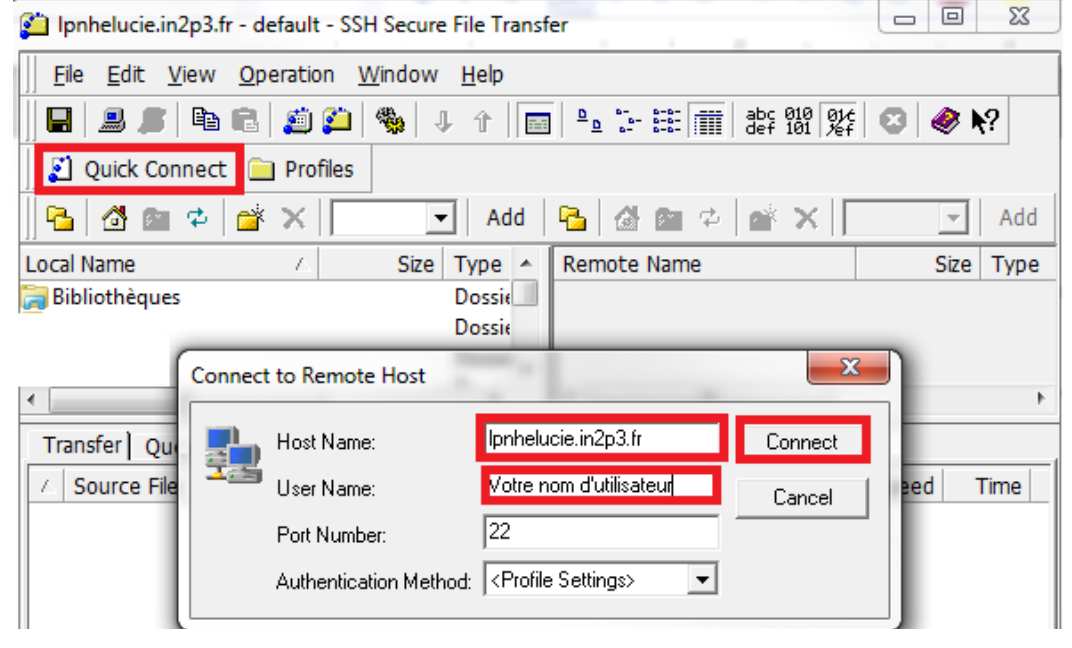

Cliquez sur «Quick Connect»

En face d'«Host Name» tapez «lpnhelucie.in2p3.fr». Rentrez votre nom d'utilisateur en face de «User Name» Cliquez sur «Connect» et tapez votre mot de passe.

| Add | 🔁 🔂 🖻 🌣     | × /home |         |       |                     |
|-----|-------------|---------|---------|-------|---------------------|
|     | Remote Name | Δ       | Size Ty | /ре   | Modified            |
|     | 🌗 .snapshot |         | Fo      | older | 11/01/2018 12:46:03 |
|     | 퉬 abaillyr  |         | Fo      | older | 10/01/2018 17:44:22 |
|     | 퉬 acelaudo  |         | Fo      | older | 12/12/2017 09:35:32 |
|     | 퉬 achavatt  |         | Fo      | older | 22/12/2017 13:38:00 |
|     | 퉬 aducourt  |         | Fo      | older | 10/01/2018 16:55:28 |
| -   | 🔰 aformica  |         | Fo      | older | 09/10/2017 10:07:25 |
| =   | 퉬 aleopold  |         | Fo      | older | 10/01/2018 14:48:28 |
|     | 🔰 alopezs   |         | Fo      | older | 21/12/2017 23:09:47 |
|     | 🔰 amogini   |         | Fo      | older | 09/10/2017 17:49:14 |
|     | 퉬 anavrera  |         | Fo      | older | 27/10/2017 16:44:12 |
|     | 🔍 andriou   |         | E.      | alder | 10/01/2010 15.42.40 |

Tapez dans le chemin /home, tapez sur la touche Entrée puis cliquez sur la petite maison. Vous devriez alors voir tous les fichiers contenus dans votre compte.

| Add | 🔁   🖄 🖻 🌣   💣 🗙   [ | /home/pierre |           |                     |
|-----|---------------------|--------------|-----------|---------------------|
|     | Remote Name         | Size         | Туре      | Modified            |
|     | 퉬 windows           |              | Folder    | 10/03/2015 10:59:41 |
|     | 🗹 .bash_history     | 68           | Fichier B | 20/11/2013 17:51:12 |
|     | 🖻 .bash_logout      | 33           | Fichier B | 07/09/2009 10:50:42 |
|     | .bash_profile.org   | 176          | Fichier O | 07/09/2009 10:50:42 |
|     | 🗹 .bashrc           | 124          | Fichier B | 07/09/2009 10:50:42 |
| =   | .bashrc.edo         | 2,151        | Fichier E | 27/11/2017 16:00:22 |
| -   | 🗹 .cdsplotinit      | 0            | Fichier C | 21/11/2014 16:23:38 |
|     | .cdsplotinit_old    | 0            | Fichier C | 16/09/2009 11:54:42 |
|     | Cshrc               | 2,319        | Fichier C | 24/10/2017 15:56:30 |
|     | 🗹 .cshrc-sav        | 1,236        | Fichier C | 17/02/2012 11:48:40 |
|     | 🖾 .cshrc.swk        | 12,288       | Fichier S | 17/02/2012 12:59:35 |

Ouvrez ensuite le fichier .cshrc qui se trouve à la racine de votre compte et ouvrez le avec Wordpad.

Rajoutez les lignes suivantes à la fin du fichier juste avant «endif» et enregistrez le:

alias SPB166 'source /cadence/local/env/SPB1660.env' alias LICENCE\_IN2P3 'source /eda/cadence/2016-17/scripts/setup\_license\_in2p3.csh' alias LICENCE\_EUROPRACTICE 'source /eda/cadence/2016-17/scripts/setup\_license\_europractice.csh' alias SPB166\_EURO 'source /eda/cadence/2016-17/scripts/SPB1660.env.csh' alias SPB172 'source /eda/cadence/2016-17/scripts/SPB\_17.20.020\_RHELx86.csh'

Retournez dans SSH et validez la modification du fichier .cshrc en cliquant sur OK.

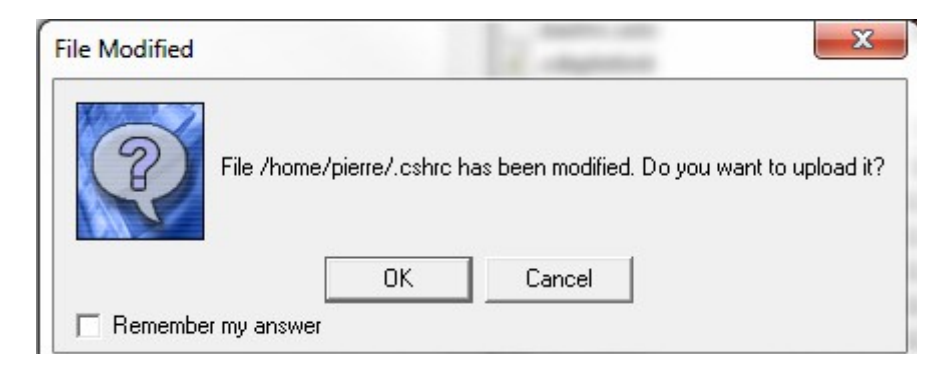

Vous pouvez fermer SSH.

Pour commencer, téléchargez le fichier d'installation du logiciel X2GO.

https://wiki.x2go.org/doku.php

Installez le en mode Administrateur.

Lancez X2GO. Cliquez sur «Session» puis «Nouvelle session»

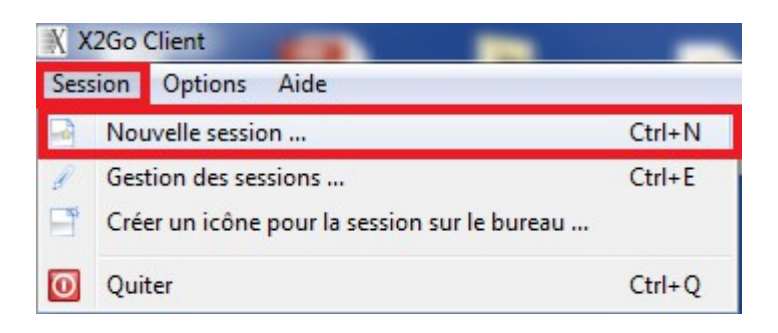

Cliquez sur l'onglet «Session»

Pour le «Nom de la session», rentrez «LpnheLucie». En face du champs «Hôte», rentrez «lpnhelucie.in2p3.fr» A coté d'«Identifiant», tapez votre nom d'utilisateur. Choisissez «KDE» comme Type de session

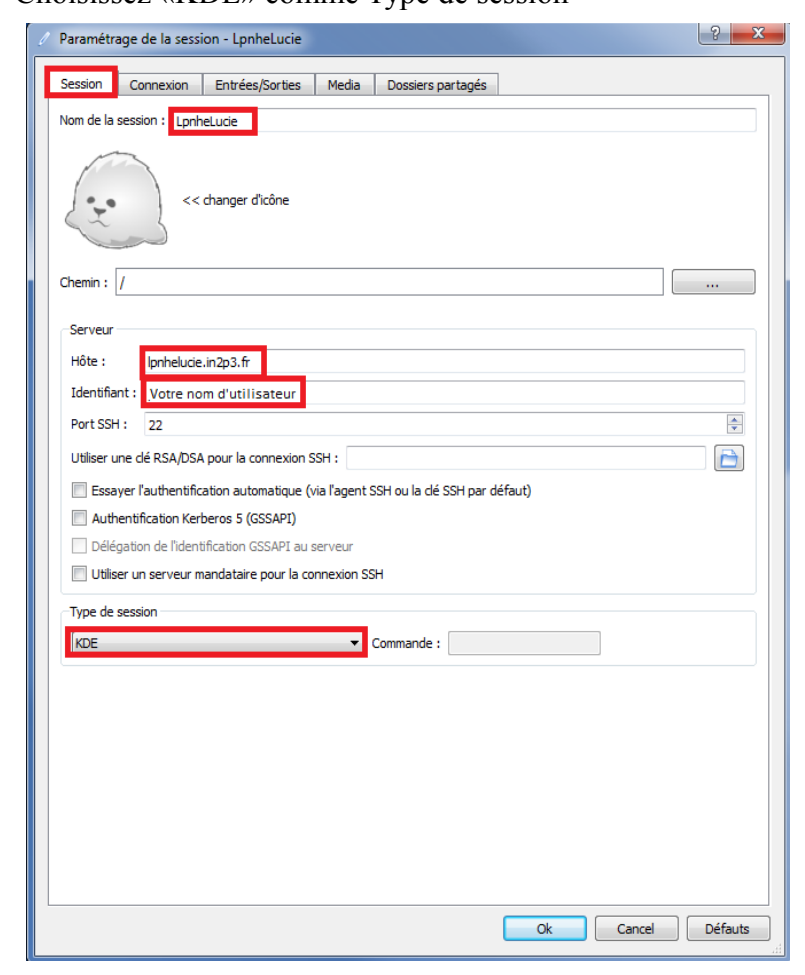

Cliquez ensuite sur l'onglet «Connexion» Glissez le curseur sur «LAN» Choisissez la Méthode «16m-jpeg»

| Session   | Connexion     | Entrées/Sorties | Media | Dossiers partagés |     |     |
|-----------|---------------|-----------------|-------|-------------------|-----|-----|
| Vitesse o | de connection |                 |       |                   |     |     |
|           |               |                 |       |                   |     |     |
| HODEH     |               | 10001           |       | 100               |     | Ť   |
| MODEM     |               | ISDN            |       | ADSL              | WAN | LAN |
| Compres   | sion          |                 |       |                   |     |     |
| Méthode   | e : 16m-      | -jpeg           |       |                   |     | •   |
| Oualité o | d'image : 9   |                 |       |                   |     |     |
|           |               |                 |       |                   |     |     |
|           |               |                 |       |                   |     |     |
|           |               |                 |       |                   |     |     |
|           |               |                 |       |                   |     |     |
|           |               |                 |       |                   |     |     |
|           |               |                 |       |                   |     |     |
|           |               |                 |       |                   |     |     |
|           |               |                 |       |                   |     |     |
|           |               |                 |       |                   |     |     |
|           |               |                 |       |                   |     |     |
|           |               |                 |       |                   |     |     |
|           |               |                 |       |                   |     |     |
|           |               |                 |       |                   |     |     |
|           |               |                 |       |                   |     |     |
|           |               |                 |       |                   |     |     |
|           |               |                 |       |                   |     |     |
|           |               |                 |       |                   |     |     |
|           |               |                 |       |                   |     |     |
|           |               |                 |       |                   |     |     |
|           |               |                 |       |                   |     |     |
|           |               |                 |       |                   |     |     |
|           |               |                 |       |                   |     |     |
|           |               |                 |       |                   |     |     |
|           |               |                 |       |                   |     |     |
|           |               |                 |       |                   |     |     |
|           |               |                 |       |                   |     |     |
|           |               |                 |       |                   |     |     |
|           |               |                 |       |                   |     |     |
|           |               |                 |       |                   |     |     |
|           |               |                 |       |                   |     |     |
|           |               |                 |       |                   |     |     |
|           |               |                 |       |                   |     |     |
|           |               |                 |       |                   |     |     |
|           |               |                 |       |                   |     |     |
|           |               |                 |       |                   |     |     |
|           |               |                 |       |                   |     |     |
|           |               |                 |       |                   |     |     |

## Cliquez sur l'onglet «Entrées/Sorties».

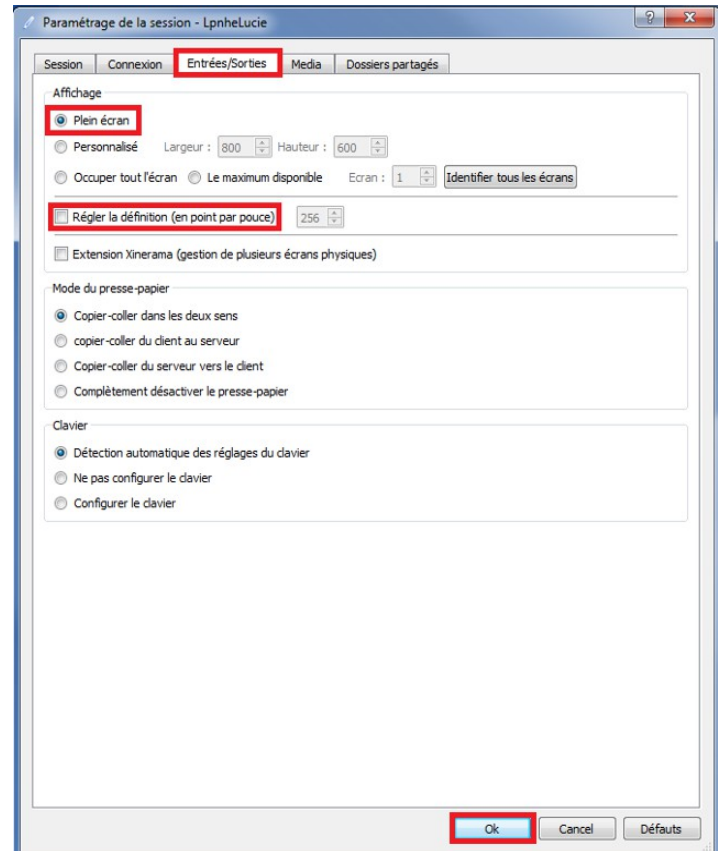

Pour l'affichage, choisissez «Plein écran» Décochez la case «Réglez la définition (en point par pouce)». Cliquez sur «Ok».

Cliquez sur le bandeau de droite et tapez votre mot de passe.

| LpnheLucie                                                                    |                                 | <b>LpnheLucie</b><br>KDE on lpnhelucie.in2p3.fr |  |
|-------------------------------------------------------------------------------|---------------------------------|-------------------------------------------------|--|
| <ul> <li>Votre nom d'utilisateur</li> <li>KDE</li> <li>plein écran</li> </ul> | Identifiant :<br>Mot de passe : | Votre nom d'utilisateur                         |  |
| 🕫 Activé                                                                      |                                 | Ok Annuler                                      |  |

La session X2GO se lance.

Cliquez sur le bouton en bas à gauche, sélectionnez «Applications» puis «System»

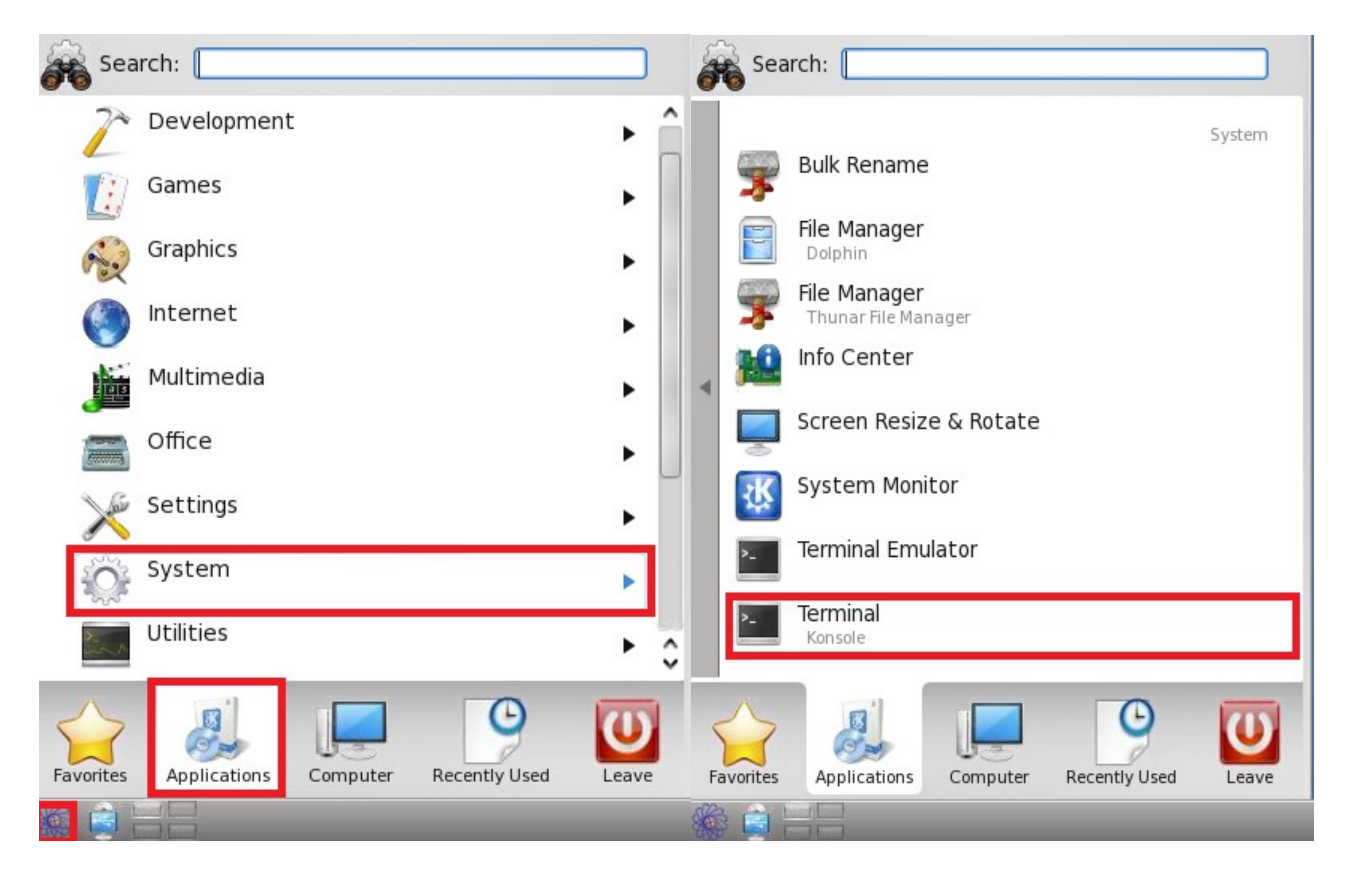

Cliquez sur «Terminal».

Tapez SPB172 puis sur la touche Entrée.

Lancez LICENCE\_IN2P3 ou LICENCE\_EUROPRACTICE.

Tapez projmgr& puis sur la touche Entrée.

| lpnhelucie pierre 36 % <mark>SPB172</mark>    |                               |
|-----------------------------------------------|-------------------------------|
| ******                                        | akakakakakakakakakakakakakaka |
| *                                             |                               |
| <ul> <li>CADENCE Release SPB 17.20</li> </ul> |                               |
| *                                             |                               |
| * install = /eda/cadence/2016-17/R            | HELx86 *                      |
| * /SPB_17.20.020                              |                               |
| *                                             | *                             |
| ******                                        | *****                         |
| lpnhelucie pierre 37 % LICENCE IN2P3          |                               |
| lpnhelucie pierre 38 % projmgr&               |                               |
| [1] 11553                                     |                               |
| lpnhelucie pierre 39 %                        |                               |
| [1] Done                                      | projmgr                       |
| lpnhelucie pierre 39 % 🗌                      |                               |

Sélectionnez la licence Allegro PCB Designer (Schematic)

| 🗙 💿 Cadence Product Choices                                                                                   | $\odot$ | 🛞 🐉 🕢 Allegro PCB Designer : 4 😔 🔗 🛛 🤇                                                  |
|----------------------------------------------------------------------------------------------------|---------|-----------------------------------------------------------------------------------------|
| Select the product:                                                                                           |         | <u>F</u> ile ⊻iew <u>T</u> ools <u>O</u> ptions <u>W</u> eb F <u>l</u> ows <u>H</u> elp |
| Allegro Design Authoring<br>Allegro PCR Designer (Lavout)                                                     |         | cādence                                                                                 |
| Allegro PCB Designer (Schematic)<br>Allegro PCB Librarian XL (PCB Librarian Expert)<br>Tool Licenses (legacy) |         |                                                                                         |
|                                                                                                    |         | Create or                                                                               |
| _Product Uptions<br>High Speed                                                                                |         | Open Project<br>Board<br>Design                                                         |
| Use As Defauli<br>OK <u>C</u> ancel <u>H</u> elp                                                              |         | Create<br>Design<br>Project                                                             |
|                                                                                                    |         | Library<br>Management                                                                   |
|                                                                                                    |         |                                                                                         |
|                                                                                                    |         | Cauence                                                                                 |
|                                                                                                    |         |                                                                                         |
|                                                                                                    |         | Ready                                                                                   |

Vous pouvez utiliser les logiciels CADENCE.

N'oubliez pas qu'un projet ConceptHDL ou Allegro ouvert en 17.2 ou ultérieur ne peux plus être ouvert avec une version précédente.

J'ai mis à jour les archives des cartes électroniques sur LpnPamela. Vous trouverez les archives SPB172 nommées de la façon suivante: *AR\_Nom\_de\_la\_carte\_SPB172* et les archives de version égale ou précédente à SPB166: *AR\_Nom\_de\_la\_carte\_SPB166* 

N'hésitez pas à me signaler les problèmes éventuels que vous rencontrerez.

Mise à jour du document. Comment se connecter à distance?

Pour se connecter depuis l'extérieur du laboratoire, il faut cliquer sur le bouton avec les 3 barres horizontales et cliquez sur «Réglage de la session...»

| LpnheLucie                  |                                                                                                    |
|-----------------------------|----------------------------------------------------------------------------------------------------|
| Votre nom d'utilisateur KDE |                                                                                                    |
| plein écran                 |                                                                                                    |
| C Activé                    |                                                                                                    |
|                             | 🖉 Réglages de la session                                                                             |
|                             | <ul> <li>Créer un icône pour cette session sur le bureau</li> <li>Supprimer cette session</li> </ul> |

| om de la sess                                                                                                    | ion: LPNHE Lucie                                                                                                    |                                                                                                    |          |
|----------------------------------------------------------------------------------------------------|----------------------------------------------------------------------------------------------------|----------------------------------------------------------------------------------------------------|----------|
|                                                                                                    | << changer d'icône                                                                                                    |                                                                                                    | 1        |
| hemin : /                                                                                                    |                                                                                                    |                                                                                                    |          |
| Serveur                                                                                                    |                                                                                                    |                                                                                                    |          |
| Hôte :                                                                                                    | lpnhelucie.in2p3.fr                                                                                                    |                                                                                                    |          |
| Identifiant :                                                                                                    | Votre nom d'utilisateur                                                                                                  |                                                                                                    |          |
| Port SSH :                                                                                                    | 22                                                                                                    |                                                                                                    | <b>.</b> |
| Utiliser une o                                                                                                    | lé RSA/DSA pour la connexion SSH :                                                                                       |                                                                                                    |          |
| Authenti                                                                                                    | fication Kerberos 5 (GSSAPI)                                                                                             |                                                                                                    |          |
| Utiliser un                                                                                                    | on de l'identification GSSAPI au serveur<br>n serveur mandataire pour la connexion<br>andataire                          | SSH                                                                                                    |          |
| Utiliser u<br>Serveur ma<br>Type :                                                                                                    | on de l'identification GSSAPI au serveur<br>n serveur mandataire pour la connexion<br>andataire                          | SSH                                                                                                    |          |
| Velegation<br>Velegation<br>Serveur ma<br>Type :<br>SSH                                                                                                    | on de l'identification GSSAPI au serveur<br>n serveur mandataire pour la connexion<br>andataire                          | SSH Même identifiant que sur le serveur X2Go Identifiant :                                                                                                    |          |
| Vutiliser un<br>Serveur ma<br>Type :<br>SSH                                                                                                    | on de l'identification GSSAPI au serveur<br>n serveur mandataire pour la connexion<br>andataire                          | SSH<br>Même identifiant que sur le serveur X2Go<br>Identifiant :<br>Même mot de passe que sur le serveur X2Go                                                                                                    |          |
| <ul> <li>Delegato</li> <li>✓ Utiliser ui</li> <li>Serveur ma</li> <li>Type :</li> <li>③ SSH</li> <li>④ HTTP</li> <li>Hôte : Ipr</li> </ul>                                         | on de l'identification GSSAPI au serveur<br>n serveur mandataire pour la connexion<br>andataire                          | SSH Même identifiant que sur le serveur X2Go Identifiant : Même mot de passe que sur le serveur X2Go Clé RSA/DSA :                                                                                                    |          |
| Delegato     Delegato     Otiliser un     Serveur ma     Type :                                                                                                    | n de l'identification GSSAPI au serveur<br>n serveur mandataire pour la connexion<br>andataire<br>ndaude.in2p3.fr        | SSH<br>Même identifiant que sur le serveur X2Go<br>Identifiant :<br>Même mot de passe que sur le serveur X2Go<br>Clé RSA/DSA :<br>Agent SSH ou dé SSH par défaut                                                                                     |          |
| <ul> <li>Delegato</li> <li>✓ Utiliser un</li> <li>Serveur ma</li> <li>Type :</li> <li>③ SSH</li> <li>④ HTTP</li> <li>Hôte : Ipr</li> <li>Port : 22</li> </ul>                      | on de l'identification GSSAPI au serveur<br>n serveur mandataire pour la connexion<br>andataire<br>nclaude.in2p3.fr      | SSH          SSH         Même identifiant que sur le serveur X2Go         Identifiant :         Même mot de passe que sur le serveur X2Go         Clé RSA/DSA :         Agent SSH ou clé SSH par défaut         Authentification Kerberos 5 (GSSAPI) |          |
| <ul> <li>Delegato</li> <li>✓ Utiliser un</li> <li>Serveur ma</li> <li>Type :</li> <li>③ SSH</li> <li>④ HTTP</li> <li>Hôte : pr</li> <li>Port : 22</li> <li>Type de sess</li> </ul> | on de l'identification GSSAPI au serveur<br>n serveur mandataire pour la connexion<br>andataire<br>ndaude.in2p3.fr       | SSH Même identifiant que sur le serveur X2Go Identifiant : Même mot de passe que sur le serveur X2Go Clé RSA/DSA : Clé RSA/DSA : Agent SSH ou dé SSH par défaut Authentification Kerberos 5 (GSSAPI)                                                 |          |
| Utiliser un<br>Serveur ma<br>Type :<br>③ SSH<br>○ HTTP<br>Hôte : Ipr<br>Port : 22<br>Type de sess<br>KDE                                                                           | on de l'identification GSSAPI au serveur<br>n serveur mandataire pour la connexion<br>andataire<br>nclaude.in2p3.fr<br>e | SSH Même identifiant que sur le serveur X2Go Identifiant : Même mot de passe que sur le serveur X2Go Clé RSA/DSA : Agent SSH ou clé SSH par défaut Authentification Kerberos 5 (GSSAPI) Commande :                                                   |          |

Cliquez sur l'onglet «Session»

Cochez la case «Utiliser un serveur mandataire pour la connexion SSH».

En dessous de «Type», sélectionnez «SSH».

En face d'Hôte, tapez «lpnclaude.in2p3.fr».

Cliquez sur «Ok».

Vous pouvez maintenant vous connecter à distance.